# **Configuring MPIO for the virtual AIX client**

This document describes the procedure to set up Multi-Path I/O on the AIX clients of the virtual I/O server.

# **Procedure:**

This procedure assumes that the disks are already allocated to both the VIO servers involved in this configuration.

# • Creating Virtual Server and Client SCSI Adapters

First of all, via HMC create SCSI server adapters on the two VIO servers and then two virtual client SCSI adapters on the newly created client partition, each mapping to one of the VIO servers' server SCSI adapter.

## An example:

Here is an example of configuring and exporting an ESS LUN from both the VIO servers to a client partition:

# • Selecting the disk to export

You can check for the ESS LUN that you are going to use for MPIO by running the following command on the VIO servers.

On the first VIO server:

#### \$ lsdev -type disk

| name       | status | description |
|------------|--------|-------------|
|            |        |             |
|            |        |             |
| 1. 4: -1-2 | A      |             |

| hdisk3 | Available MPIO Other FC SCSI Disk Drive |
|--------|-----------------------------------------|
| hdisk4 | Available MPIO Other FC SCSI Disk Drive |
| hdisk5 | Available MPIO Other FC SCSI Disk Drive |
|        |                                         |

#### \$lspv

| ••     |                  |      |
|--------|------------------|------|
| hdisk3 | 00c3e35c99c0a332 | None |
| hdisk4 | 00c3e35c99c0a51c | None |
| hdisk5 | 00c3e35ca560f919 | None |
|        |                  |      |

In this case hdisk5 is the ESS disk that we are going to use for MPIO.

Then run the following command to list the attributes of the disk that you choose for MPIO:

#### \$lsdev -dev hdisk5 -attr

| <br>algorithm     | fail_over            | Algorithm             | True         |       |
|-------------------|----------------------|-----------------------|--------------|-------|
| <br>lun_id        | 0x54630000000000000  | Logical Unit Nu       | mber ID      | False |
| <br>pvid<br>False | 00c3e35ca560f9190000 | 000000000000 Physical | volume ident | ifier |
| <br>reserve_po    | licy single_path     | Reserve Policy        | True         |       |

Note down the lun\_id, pvid and the reserve\_policy of the hdisk4.

#### • Command to change reservation policy on the disk

You see that the reserve policy is set to single\_path.

Change this to no\_reserve by running the following command:

\$ chdev -dev hdisk5 -attr reserve\_policy=no\_reserve
hdisk4 changed

On the second VIO server:

••

On the second VIO server too, find the hdisk# that has the same pvid, it could be a different one than the one on the first VIO server, but the pvid should the same.

| \$ lspv               |                                  |                                |
|-----------------------|----------------------------------|--------------------------------|
| <br>hdisk7<br>        | 00c3e35ca560f919                 | None                           |
| The pvid of           | the hdisk7 is the same as the hd | lisk5 on the first VIO server. |
| \$ lsdev -typ<br>name | e disk<br>status description     |                                |
| <br>hdisk7            | Available MPIO Other FC SC       | SI Disk Drive                  |

\$lsdev -dev hdisk7 -attr

| algorithm         | fail_over            | Algorithm              | True        |        |
|-------------------|----------------------|------------------------|-------------|--------|
| <br>lun_id        | 0x54630000000000000  | Logical Unit Nu        | ımber ID    | False  |
| <br>pvid<br>False | 00c3e35ca560f9190000 | 0000000000000 Physical | volume iden | tifier |
| <br>reserve_po    | licy single_path     | Reserve Policy         | True        |        |

You will note that the lun\_id, pvid of the hdisk7 on this server are the same as the hdisk4 on the first VIO server.

\$ chdev -dev hdisk7 -attr reserve\_policy=no\_reserve hdisk6 changed

### • Creating the Virtual Target Device

Now on both the VIO servers run the mkvdev command using the appropriate hdisk#s respectively.

\$ mkvdev -vdev hdisk# -vadapter vhost# -dev vhdisk#

The above command might have failed when run on the second VIO server, if the reserve\_policy was not set to no\_reserve on the hdisk.

After the above command runs succesfully on both the servers, we have same LUN exported to the client with mkvdev command on both servers.

### • Check for correct mapping between the server and the client

Double check the client via the HMC that the correct slot numbers match the respective slot numbers on the servers.

In the example, the slot number 4 for the client virtual scsi adapter maps to slot number 5 of the VIO server VIO1\_nimtb158.

| Virtual SCSI Adapter Properties                     |
|-----------------------------------------------------|
| Slot <u>n</u> umber: *4                             |
| Adapter Type                                        |
| Client     Virtual SCSL Adapter Properties          |
| O Server                                            |
| Connection Information                              |
| O Any remote partition and slot can connect         |
| Only selected remote partition and slot can connect |
| Remote partition: VIO1_nimtb158 (1)                 |
| Remote partition virtual slot number: 5             |
|                                                     |
| <u>O</u> K <u>C</u> ancel <u>H</u> elp <b>?</b>     |

And the slot number 5 for the client virtual SCSI adapter maps to the slot number 5 of the VIO server VIO1\_nimtb159.

| 🖬 Virtual SCSI Adapter Properties                   |
|-----------------------------------------------------|
| Virtual SCSI Adapter                                |
|                                                     |
| Slot <u>n</u> umber: * 5                            |
| - Adapter Type                                      |
|                                                     |
| Client ,                                            |
| O <u>S</u> erver                                    |
| Connection Information                              |
|                                                     |
| O Any remote partition and slot can connect         |
| Only selected remote partition and slot can connect |
| Remote partition: VIO2_nimtb159 (3)                 |
| Remote partition virtual slot number: 5             |
|                                                     |
|                                                     |
| <u> </u>                                            |

# • On the client partition

Now you are ready to install the client. You can install the client using any of the following methods described in the red book on virtualization at <a href="http://www.redbooks.ibm.com/redpieces/abstracts/sg247940.html">http://www.redbooks.ibm.com/redpieces/abstracts/sg247940.html</a>

- 1. NIM installation
- 2. Alternate disk installation
- 3. using the CD media

Once you install the client, run the following commands to check for MPIO:

## # lsdev -Cc disk

hdisk0 Available Virtual SCSI Disk Drive

# *lspv* hdisk0 00c3e35ca560f919 rootvg

active

# # lspath

Enabled hdisk0 vscsi0 Enabled hdisk0 vscsi1

# • Dual Path

When one of the VIO servers goes down, the path coming from that server shows as failed with the lspath command.

## # lspath

Failed hdisk0 vscsi0 Enabled hdisk0 vscsi1

## • Path Failure Detection

The path shows up in the "failed" mode, even after the VIO server is up again. We need to either change the status with the "chpath" command to "enabled" state or set the the attributes "hcheck\_interval" and "hcheck\_mode" to "60" and "nonactive" respectively for a path failure to be detected automatically.

## • Setting the related attributes

Here is the command to be run for setting the above attributes on the client partition:

\$ chdev -l hdisk# -a hcheck\_interval=60 -a hcheck\_mode=nonactive -P

The VIO AIX client needs to be rebooted for hcheck\_interval attribute to take effect.

# • EMC for Storage

In case of using EMC device as the storage device attached to VIO server, then make sure of the following:

1. Powerpath version 4.4. is installed on the VIO servers.

2. Create hdiskpower devices which are shared between both the VIO servers.

# • Additional Information

Another thing to take note of is that you cannot have the same name for Virtual SCSI Server Adapter and Virtual Target Device. The mkvdev command will error out if the same name for both is used.

# \$ mkvdev -vdev hdiskpower0 -vadapter vhost0 -dev hdiskpower0

Method error (/usr/lib/methods/define -g -d): 0514-013 Logical name is required.

The reserve attribute is named differently for an EMC device than the attribute for ESS or FasTt storage device. It is "reserve\_lock".

Run the following command as padmin for checking the value of the attribute.

# \$ lsdev -dev hdiskpower# -attr reserve\_lock

Run the following command as padmin for changing the value of the attribute.

\$ chdev -dev hdiskpower# -attr reserve\_lock=no

# • Commands to change the Fibre Channel Adapter attributes

And also change the following attributes of the fscsi#, fc\_err\_recov to "fast\_fail" and dyntrk to "yes"

# \$ chdev -dev fscsi# -attr fc\_err\_recov=fast\_fail dyntrk=yes -perm

The reason for changing the fc\_err\_recov to "fast\_fail" is that if the Fibre Channel adapter driver detects a link event such as a lost link between a storage device and a switch, then any new I/O or future retries of the failed I/Os will be failed immediately by the adapter until the adapter driver detects that the device has rejoined the fabric. The default setting for this attribute is 'delayed\_fail'.

Setting the dyntrk attribute to "yes" makes AIX tolerate cabling changes in the SAN.

The VIOS needs to be rebooted for fscsi# attributes to take effect.